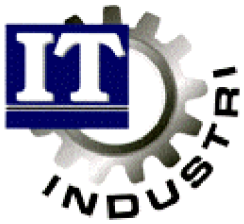

Ett administrativt datasystem för små och medelstora företag

# **Leverantörsreskontra**

| Generellt                     | 2  |
|-------------------------------|----|
| Registrera leverantörsfaktura | 3  |
| Betalning leverantörsfaktura  | 6  |
| Utbetalning via LB-rutin      | 10 |

#### Generellt

För att kunna köra leverantörsreskontra måste bland annat följande register vara rätt ifyllda:

Under Off/Order/fakturerering ligger Kontoplan, Bokföringsår och Valutaregistret.

Går man sedan in under Företagsuppgifter ligger där egna bank- och postgironummer.

Under Off/Ord/Fakt, Shift+F9, ligger våra referenser, momskoder och betalningsvillkor.

I Leverantörsreskontraparametrarna skall alla uppgifter vara ifyllda.

Vad som är speciellt viktigt att registrera är antal bevakningsdagar på kreditfaktura, om man betalar via LB-rutin. 60 dagar kan t ex vara ett bra förslag.

| Bevakning Ger                                                  | nerellt 0/                                                   | F/I Order/MPS                                                                                                    | MPS-Reg                                                        | Övrigt                                                    | Handbok    |
|----------------------------------------------------------------|--------------------------------------------------------------|----------------------------------------------------------------------------------------------------|----------------------------------------------------------------|-----------------------------------------------------------|------------|
| - FUNEIHGSUFFG                                                 | JIFIER -                                                     |                                                                                                    | Senaste                                                        | uppdatering                                               |            |
| Företagsnamn<br>Adress                                         | Trä & Plåt<br>Box 89<br>Storgatan<br>334 00 AN               | möbler AB<br>4<br>DERSTORP<br>Egna referenser<br>Egna leveransadre                                                                                                    | Telefon<br>Telefax<br>Bankgir<br>Postgir<br>sser               | 0371-18900,<br>0371-18902<br>0 XXXX-XXXX<br>0 YYY YY YY-Y | 18901      |
| Menyfil<br>Editor<br>Bibliotek för<br>Hjälp<br>Text<br>Ritning | ITACTION.T<br>EDIT<br>c:\industr<br>C:\industr<br>C:\AMDOS\A | Villkor och lever<br>Off/Ord/Fakt-para<br>Inköpsparametrar<br>Iillverkningspara<br>Momskoder<br>Lev.reskontrapara<br>Fraktsedelsparame<br>Företagspaketpara<br>ASG EXACI-paramet<br>Användarlicens | anssätt<br>metrar<br>metrar<br>metrar<br>trar<br>metrar<br>rar |                                                           |            |
| Alt+F1=Menyval                                                 | 1 Sh+F9=öv                                                   | rigt                                                                                                    |                                                                | F1=Hjälp                                                  | Esc=Avbryt |

| Bevakning Generellt                     | 0/F/I Order/M        | IPS MPS-Reg  | Övrigt     | Handbok     |     |
|-----------------------------------------|----------------------|--------------|------------|-------------|-----|
| LEVERANTORER                            |                      |              |            |             |     |
| Lev nummer1 5894-987                    | 5 Säkidt GBG         | PL8G         |            |             |     |
| Adress                                  | Referens             |              | Telef      | on          |     |
| Göteborgs Plåt AB                       | 1 VD Jonas           | Nilsson      | 010-6      | 6425217     |     |
| Box 35                                  | 2 Fch Nils           | Jonasson     | 010-6      | 612546      |     |
| Zinkgatan 23<br>  192 AF UPPFUALLA      | 3 Ech Gun            | Andersson    | 010-6      | 612547      |     |
| 123 45 ODDECHLER                        | s s                  | Narisson     | 0T0-0      | 014340      |     |
|                                         | 5                    |              |            |             |     |
| Tel: 036-241546                         | Bankg: 5894-03       | 21 Kund      | Inr:G-123  |             |     |
| Fax: 036-241550                         | Postg:               | Orgn         | r: 6347734 | 6437        |     |
| Leu anumi 1 Land                        | SHE Bet uillkowl     | 9 Skuldktol  | 2110 Lau   | hedöming:   | 2   |
| Distrikt: 1 Valu                        | ta4 SEK Lev villkor4 | 1 Kostnktov  | 4010 Lev   | moral:      | i I |
| Inköpare↓ 1 Språl                       | k: Ø Lev sätt↓       | 1 Kst↓       | Kva        | litet:      | 2   |
| Attest: Moms                            | kod↓ 1 Rabatt %: 5   | .00 Bet.form | P Spä      | rr:         | ΝЦ  |
| Httestansv∔ 0<br>  Toyt: Ei godta förol | kattabatalaing a g   | föngSmund    |            |             |     |
| likuididet si                           | sta haluåret.        | TUrsamrau    |            |             |     |
|                                         |                      |              |            |             |     |
|                                         |                      |              |            |             |     |
| Alt+F1=Menyval F4=Va                    | allista Sh+FY=Ovrig  | t            | FI=Hjäl    | p Esc=Avbry | yt  |

Även Leverantörsregistret måste vara korrekt ifyllt. Där finns t ex skuld- och kostnadskonto, leverantörens bank- och postgiro, betalningsvillkor, valuta, om attest behövs och i såfall av vem. Vilken momskod och betalningsform som gäller är också viktigt att registrera, samt om leverantören är spärrad.

För utländska leverantörer, är det speciellt viktigt att land, valuta, språk och momskod är korrekt upplagda.

Om man betalar via LB-rutin (modem till bankgirocentralen) måste man även ha en för denna uppgift speciell skrivare upplagd. (För utskrift till fil.) Förslag på sådan finns längre bak i manualen.

# Leverantörsreskontra

### Registrera leverantörsfaktura

| Bevakning Genere<br>— REGISTRERA MEUR        | 11t O/F/I<br>RANTORSFAKTU    | Order/MPS                                          | MPS-Reg                                    | Övrigt Ha                 | andbok    |
|----------------------------------------------|------------------------------|----------------------------------------------------|--------------------------------------------|---------------------------|-----------|
| Löpnr∔ 13                                    |                              | Levnr¥ 5112-3<br>Adress Becker<br>Färgvå<br>542 30 | 3214<br>rs Acroma<br>ägen 23<br>6 FäRJESTA | Sökid4 BECKERS<br>AB<br>D |           |
| Fakturanr: 50011                             |                              |                                                    |                                            |                           |           |
| Fakturabelopp:<br>Momsbelopp:<br>Restbelopp: | 1000.00<br>200.00<br>1000.00 | Valuta↓                                            | SEK 1.                                     | 0000                      |           |
| Fakturadatum:                                | 96.01.01                     | Verkl.datum:                                       | 96.01.31                                   | Förfallodatum:            | 96.01.31  |
| Attesterad:                                  | J ↓ Ø                        |                                                    |                                            | Belopp:                   | 1000.00   |
| Skuldkonto↓<br>Tauti                         | 2110                         | Spärrad:                                           | N                                          | Konterad:                 | _         |
| lext.                                        | F=Fakturak                   | ontroll, K=Ko                                      | ntera                                      |                           |           |
| Alt+F1=Menuual F                             | 4=Uallista                   | Sh+F9=öuriat                                       |                                            | F1=Hiäln E                | sc=Auhrut |

Tryck enter vid löpnr, och ett nytt nr hämtas automatiskt. Det går även att själv ange ett löpnummer (löpnummer är ett internt nummer som används av systemet). Ange vilken leverantör som fakturan kommer ifrån.

Notera på leverantörsfakturan det löpnummer som kommer.

Ange leverantörens fakturanummer, belopp, moms, fakturadatum (tänk på att med fakturadatum hänförs fakturan till rätt period), förfallodatum och om fakturan skall attesteras.

#### J= fakturan är attesterad N = fakturan är ej attesterad.

Attesteringskoden kan anges per leverantör i leverantörsregistret. Ange vilket belopp som är attesterat.

Skall fakturans konteringar kunna ses från inköpsstatistiken, måste fakturakontroll göras innan fakturan konteras. Inköpsordern knyts då mot fakturan.

Välj att kontera leverantörsfakturan. Moms och skuldkonton hämtas från leverantörsregistret.

Om man använder fakturakontrollen, hämtas det kostnadskonto som är godkänt där. (Det blir det konto som är bokat på inköpsordern, vilket i första hand hämtas från artikelregistret.) Finns inget konto upplagt på artikeln, hämtas denna uppgift från leverantörsregistret.

Skulle det vara något fel på konto eller belopp, kan man ändra det i efterhand. Glöm dock inte att ändra i leverantörsregistret så att det blir rätt nästa gång.

OBS ! Om man ändrar fakturadatum måste man "trycka igenom" konteringarna med ENTER.

### Fakturajournal

| Bevakning Generellt<br>— FAKTURAJOURNAL —— | 0/F/I            | Order/MPS             | MPS-Reg     | Övrigt   | Handbok    |
|--------------------------------------------|------------------|-----------------------|-------------|----------|------------|
| Urval                                      |                  |                       |             |          |            |
| Löpnr                                      | from↓            | 0                     | tom¥ 99999  | 9        |            |
| Fakturadatum                               | from 96.01.      | 01                    | tom 96.01.3 | 1        |            |
|                                            |                  |                       |             |          |            |
| Skrivare↓                                  | LIGGAN<br>Liggan | IDE-N<br>Ide skrivare | 9           |          |            |
| Alt+F1=Menyval F4=V                        | allista          |                       |             | F1=Hjälp | Esc=Avbryt |

Gör urval på löpnummer och/eller fakturadatum. Alla fakturor inom intervallet skrivs ut, både betalda och obetalda.

Fakturajournalen sätts in i en pärm tillsammans med fakturorna, i löpnummerordning.

Kontrollera att beloppet stämmer mot leverantörsfakturorna.

#### **Bokföringsorder**

| Bevakning Generellt O<br>BOKFÖRINGSORDER | /F/I Order/MPS                 | MPS-Reg i    | ivrigt   | Handbok    |
|------------------------------------------|--------------------------------|--------------|----------|------------|
| Urval                                    |                                |              |          |            |
| Typ (K/L/I/U/R)                          | L                              |              |          |            |
| Datum fr                                 | om 96.01.01                    | tom 96.01.31 |          |            |
| Specificerad (J/N)?                      | J                              |              |          |            |
|                                          |                                |              |          |            |
|                                          |                                |              |          |            |
|                                          |                                |              |          |            |
| Skrivare↓                                | LIGGANDE-N<br>Liggande skrivar | e            |          |            |
| Alt+F1=Menyval F4=Vall                   | ista Sh+F9=Ny utsk             | rift         | F1=Hjälp | Esc=Avbryt |

Vid utskrift av bokföringsorder, ange L (=Leverantörsfaktura). Datum är det fakturadatum, som är registrerat på leverantörsfakturan.

Fr o m datum = kan t ex vara lika med första dagen på månaden. (Rekommenderar att ta fr o m blankt för att inte missa någon.)

T o m datum = kan t ex vara sista dagen i innevarande månad.

Specifierad = J, då skrivs, förutom konteringstotaler, även konteringarna per löpnummer ut.

Kontrollera att debet och kredit stämmer överens.

# Verifikationsregistrering

| Pos             | Konto          | Utskrift bokföringsorder<br>överföring bokföringsorder<br>Konto<br>Kostnadsställe<br>Huvudbok<br>Verifikationslista/Dagbok<br>Saldobalans<br>Transaktionslista<br>Rapportgenerator<br>Automatkontering är PÅ<br>Bokslutsdispositioner | edit |
|-----------------|----------------|----------------------------------------------------------------------------------------------------|------|
| Vernr:<br>Datum | 25<br>96-01-10 | Summa:                                                                                                    |      |
| D G C G P 1     | JU UI 10       | D. CC                                                                                                    |      |

Verifikationsregistreringen ligger under Ekonomi, Redovisning.

Stå på fält datum (=viktigt!!!), tryck Shift+F9 och välj där Överföring bokföringsorder.

Ange bokföringsordernummer och rätt datum, så skapas ett verifikat. Skriv ned verifikatnummer på bokföringsordern och sätt in i pärm.

Stämmer uppgifterna i verifikatet, uppdatera huvudbok enligt nedan.

### Uppdatera huvudbok

| Bevakning Generellt O/F/I Order/MPS MPS-Reg | Övrigt   | Handbok    |
|---------------------------------------------|----------|------------|
| Bokföringsår↓ 9511                          |          |            |
| Uppdatera huvudboken (J/N) J                |          |            |
| Vernr Pos Konto Kst Urspr Projekt           | Debet    | Kredit     |
| Alt+Fi=Menyval F4=Vallista                  | F1=Hjälp | Esc=Avbryt |

Ange bokföringsår och tryck J för att uppdatera verifikat till huvudbok.

# Betalning leverantörsfaktura

#### Skapa betalningsförslag

| Bevakning Generellt<br>- BETALNINGSBARSLAG - | 0/F/I | Order/MPS | MPS-Reg | Övrigt      | Handbok      |
|----------------------------------------------|-------|-----------|---------|-------------|--------------|
| DETHENTINGSFUNSEING                          |       |           |         |             |              |
| Urval                                        |       |           |         |             |              |
| Betalningsform                               | from↓ | В         | ton↓    | Р           |              |
| Förfallodatum                                | from  |           | tom     | 96.01.31    |              |
| Betalningsdatum                              |       | 96.01.19  |         |             |              |
| Ny betalningsform                            | ţ     |           |         |             |              |
|                                              |       |           |         |             |              |
|                                              |       |           |         |             |              |
|                                              |       |           |         |             |              |
|                                              |       |           |         |             |              |
| 1++P1-Manual P4-Us                           | lista |           |         | 124 -0 42 1 | - Faa-Oubuut |
| Alt+rl=nenyval F4=va.                        | LISUA |           |         | FI=HJAI)    | J ESC-HVDPV  |

Det är endast konterade, attesterade och ej spärrade fakturor som kommer med på betalningsförslaget.

Här anges betalningsform, förfallodatum och betalningsdatum.

Konteringar skapas för alla betalningsformer, utom dem som betalas via modem eller diskett. (De förklaras senare i manualen.)

Ange gärna blankt på fr o m datum, för att inte missa någon gammal faktura.

Vid Ny betalningsform, kan betalningsform bytas för alla fakturor som kommer med på detta betalningsförslag. Ändringen gäller bara denna för denna körning.

#### Modifiera betalningsförslag

| Bevakning Genere                            | 11t 0/F/I                         | Order/MPS MPS-Re                                | eg Övrigt                              | Handbok                                   |
|---------------------------------------------|-----------------------------------|-------------------------------------------------|----------------------------------------|-------------------------------------------|
| — MODIFIERA BETAI                           | <u>NINGSFÖRS</u> LAG              | 1                                               |                                        |                                           |
| Löpnr SökID<br>3 SVENNERF<br>100001 AMBJöRN | Förfdatum<br>95.02.10<br>95.02.09 | Restbelopp Val Be<br>1500.00 SEK<br>1000.00 SEK | t.belopp D/S<br>1500.00 S<br>1000.00 S | Betdatum Bf K<br>96.01.05 L<br>96.01.05 L |
| Löpnr∔ Lev.∕Text<br>Bf∔                     | Fö/Fa                             | Rest/Fakt Ual                                   | Rest SEK                               | Bet.belopp S/K                            |
| Bet.form from↓                              | tom↓ Ö                            | Förfallodatum from<br>Utskrivna:                | n to<br>N                              | om 99.12.31                               |
| Alt+F1=Menyval I                            | 4=Vallista                        | Sh+F9=Modifiera/Urval                           | l F1=Hjäl                              | lp Esc=Avbryt                             |

I Modifiera betalningsförslag kan ändringar göras på t ex betalningsform, betalningsdatum, betalt belopp, slut- eller delbetalning.

Här lägger man också till eller tar bort fakturor som inte finns med. Borttag görs med Shift+F2.

För modifiering, använd Shift+F9 för att komma upp med markören i den stora övre rutan, välj rad som skall modifieras, tryck Enter vid vald rad för att ändra betalningsform, betalt belopp, betaldatum.

OBS!! Om betalningsform ändras, glöm ej att ändra konto på konteringen. Skall hela fakturabeloppet ej betalas, exempelvis p gr av valutaförändringar, välj S=Slutbetald och ange differenskonto i bilden som dyker upp.

För att nå de redan utskrivna fakturorna, tryck Shift+F9 två gånger, välj betalningsform samt sätt utskrivna till J.

# Betalningslista

| Bevakning Generellt O/F/I<br>UNBENANN/GSM/SNA          | Order/MPS                  | MPS-Reg | Övrigt   | Handbok    |
|--------------------------------------------------------|----------------------------|---------|----------|------------|
|                                                        |                            |         |          |            |
|                                                        |                            |         |          |            |
| Betalningsform from↓                                   | b 1                        | tom↓ Ö  |          |            |
| Utskrivna (J/N)<br>Konterade (J/N/Alla)                | N<br>A                     |         |          |            |
| Fakturaspecifikation (J/N)<br>Kontospecifikation (J/N) | J<br>J                     |         |          |            |
| Skrivare↓                                              | LIGGANDE-N<br>Liggande sku | rivare  |          |            |
| Alt+F1=Menyval F4=Vallista                             |                            |         | F1=Hjälp | Esc=Avbryt |

Skriv ut en betalningslista.

Före uppdatering av betalningar bör listan skrivas ut med Utskrivna = J och Konterade = J. Det är dessa fakturor som senare kommer att uppdateras.

| Fakturaspecifikation : | Kontering visas per faktura. |
|------------------------|------------------------------|
| Kontospecifikation :   | Kontering visas per konto.   |

# Utskrift utbetalning

| Bevakning Generellt 0/1<br>— UTSKRIFT UTBETAININGAI | ?∕I Order∕MPS  <br>}                                                                                           | MPS-Reg                         | Övrigt    | Handbok    |
|-----------------------------------------------------|----------------------------------------------------------------------------------------------------|---------------------------------|-----------|------------|
|                                                     | Fil bankgiro<br>Fil postgiro<br>Bankgiroblanketter<br>Postgiroblanketter<br>Postgirolista<br>övriga bet.former | (L)<br>(F)<br>(B)<br>(P)<br>(P) |           |            |
| Alt+F1=Menyval                                      |                                                                                                    |                                 | F1=H.jälp | Esc=Aubryt |

Skriv ut på vilket sätt utbetalning skall ske. Om t ex postgiro är valt på fakturan i betalningsförslaget, kan man inte skriva ut betalningen på bankgiroblankett.

Utskrift måste göras för att uppdatering av betalning ska kunna ske.

### Uppdatering utbetalning

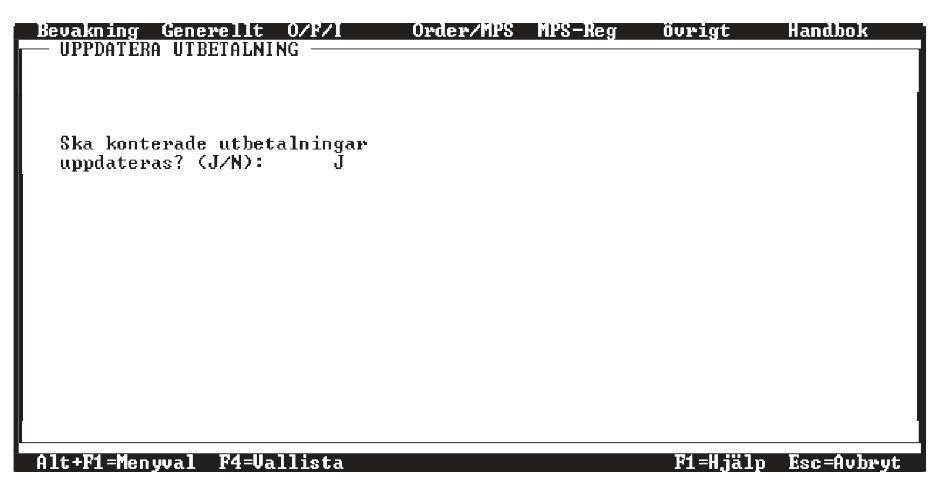

Uppdatering av utbetalning hanterar enbart utskrivna och konterade betalningar.

Vid uppdatering tas leverantörsfakturan bort och historik skapas.

### Bokföringsorder

| Bevakning Genero | ellt 0/F/  | /I Order/MPS      | MPS-Reg     | Övrigt   | Handbok    |
|------------------|------------|-------------------|-------------|----------|------------|
| - BORFORINGSORDE | n —        |                   |             |          |            |
| Urval            |            |                   |             |          |            |
| Тур (К/L/I/U     | /R)        | U                 |             |          |            |
| Datum            | from       | 96.01.01          | tom 96.01.3 | 1        |            |
| Specificerad     | (J/N)?     | J                 |             |          |            |
|                  |            |                   |             |          |            |
|                  |            |                   |             |          |            |
|                  |            |                   |             |          |            |
| Skrivano (       |            | LICCONDE-N        |             |          |            |
| SKrivare+        |            | Liggande skrivar  | е           |          |            |
|                  |            |                   |             |          |            |
| Alt+F1=Menyval ] | F4=Vallist | ta Sh+F9=Ny utski | rift        | F1=Hjälp | Esc=Avbryt |

Vid utskrift av bokföringsorder ange U=Utbetalning. Datum är utbetalningsdatum.

Fr o m datum = kan t ex vara första dagen i månaden. Rekommenderar att välja blankt för att inte missa någon bokföringsorder.

T o m datum = kan t ex vara sista dagen i innevarande månad.

Specifierad = J, förutom konteringtotaler skrivs även kontering per faktura ut.

Kontrollera att debet och kredit stämmer överens.

# Verifikationsregistrering

| Bevakning Generellt O/F/I<br>— VERIFIKATIONSREGISTRERING —<br>Pos Konto | Order/MPS MPS-Reg övrigt Handbok<br>Utskrift bokföringsorder<br>överföring bokföringsorder<br>Konto<br>Kostnadsställe<br>Huvudbok<br>Verifikationslista/Dagbok<br>Saldobalans<br>Transaktionslista<br>Rapportgenerator<br>Automatkontering är PÅ<br>Bokslutsdispositioner |
|-------------------------------------------------------------------------|----------------------------------------------------------------------------------------------------|
| Vernr: 25<br>Datum: 96-01-10                                            | Summa:                                                                                                    |
| Text:                                                                   | Diff:                                                                                                    |
| Alt+F1=Meny F4=Vallista F2=I                                            | nfoga/Text Sh+F9=övrigt F1=Hjälp Esc=Avbryt                                                                                                    |

Gör på samma sätt som beskrivits på sidan 5.

# Uppdatera huvudbok

|                      | ITI         | ndustri- DEM | 0       |          | <b>-</b> + |
|----------------------|-------------|--------------|---------|----------|------------|
| Bevakning Generellt  | 0rd/Fakt    | Inköp/MPS    | MPS-Reg | Ekonomi  | Övrigt     |
| - UPPDATERA HUVUDBOK |             |              |         |          |            |
| Bokföringsår∔ 9611   |             |              |         |          |            |
| Uppdatera huvudboka  | en (J∕N) J  |              |         |          |            |
| Uernr Pos Konto      | ) Kst Urspr | Projekt      |         | Debet    | Kredit     |
| Alt+F1=Menyval F4=Va | allista     |              |         | F1=Hjälp | Esc=Avbryt |

Se beskrivning sidan 5.

# Betalning via LB-rutin

# Betalningsförslag

| Bevakning Generellt    | 0/F/I | Order/MPS | MPS-Reg | Övrigt   | Handbok    |
|------------------------|-------|-----------|---------|----------|------------|
| DEIHENINGSFUNSEHG      |       |           |         |          |            |
| Urval                  |       |           |         |          |            |
| Betalningsform         | from↓ | L         | tom↓    | L        |            |
| Förfallodatum          | from  | 96.01.01  | tom     | 96.02.28 |            |
| Betalningsdatum        |       | 96.02.12  |         |          |            |
| Ny betalningsform↓     |       |           |         |          |            |
|                        |       |           |         |          |            |
|                        |       |           |         |          |            |
|                        |       |           |         |          |            |
|                        |       |           |         |          |            |
|                        | 1:    |           |         | 194      | EAht       |
| HIC+FI=Menyval F4=Val. | IISTA |           |         | FI=HJalp | ESC=HVDryt |

Kör ett betalningsförslag med betalningsform from L tom L.

Ange förfallodatum. Vid from, ange gärna blankt, för att inte riskera att missa någon betalning.

Som betalningsdatum föreslås dagens datum, men det är ej detta datum som gäller vid betalning via fil. Det är då remitteringsdatumet som styr när betalningen skall göras. Se sidan 11.

# Modifiera betalningsförslag

| Bevakning Gener                                    | rellt O/F/I<br>MANAGERORSMAR      | Order/MPS MI                                 | PS-Reg Övri                       | gt Handbok                                         |
|----------------------------------------------------|-----------------------------------|----------------------------------------------|-----------------------------------|----------------------------------------------------|
| Löpnr SöklD<br>13 SUENNERF<br>14 SUENNERF          | Förfdatum<br>96.01.31<br>96.01.31 | Restbelopp Val<br>1000.00 SEK<br>1000.00 GBP | Bet.belopp<br>1000.00<br>1000.00  | D/S Betdatum Bf K<br>S 96.01.31 L<br>S 96.01.31 L  |
| Löpnr∔ Lev./Text<br>13 044164415<br>Bf↓ L SUENNERF | Fö∕Fa<br>96.01.31<br>96.01.01     | Rest/Fakt Val<br>1000.00 SEF<br>1000.00 1    | L Rest SEK<br>{ 1000.00<br>L.0000 | Bet.belopp S∕K<br>1000.00 S<br>1000.00<br>96.01.31 |
| Bet.form fron↓                                     | tom↓ Ö                            | Förfallodatum<br>Utskrivna:                  | from<br>N                         | tom 99.12.31                                       |
| Alt+F1=Menyval                                     | F4=Vallista                       | Sh+F9=Modifiera∕l                            | Irval F1=                         | Hjälp Esc=Avbryt                                   |

Vid eventuell modifiering av betalningsförslag görs detta i Modifiera betalningsförslag. Förslag på betalningsdatum hämtas från fakturans förfallodatum. För att redigera en rad, tryck Shift+F9 en gång, gå med pil till aktuell rad, tryck enter och raden hamnar i den mittersta rutan. Där kan nu ändras betalningsform, betalt belopp, inbetalningsdatum samt om det är en slut-eller delbetalning.

Borttag av faktura görs med Shift+F2 när den ligger i den övre rutan.

För att nå de redan utskrivna fakturorna, tryck Shift+F9 två gånger.

#### **Betalningslista**

| akning Generellt 0/F/I<br>HEMAININGSMISTA              | Order/  | MPS MPS-Reg | Övrigt    | Handbok |
|--------------------------------------------------------|---------|-------------|-----------|---------|
|                                                        |         |             |           |         |
| Betalningsform from↓                                   | L       | tom↓ L      |           |         |
| Utskrivna (J/N)<br>Konterade (J/N/Alla)                | N<br>A  |             |           |         |
| Fakturaspecifikation (J/N)<br>Kontospecifikation (J/N) | J<br>J  |             |           |         |
| Skrivare.                                              | STÄENDE |             |           |         |
|                                                        | STÄENDE | SKRIVARE    |           |         |
| +F1=Menyval F4=Vallista                                |         |             | F1=H.jälp | Esc=Avb |

Gör en utskrift av alla utbetalningar med betalningsform = L. Ta för vana att alltid ta ut en ny betalningslista, så fort några ändringar gjorts i modifiera betalningsförslag.

Denna lista visar vilka fakturor som faktiskt kommer att betalas och är en bra extrakontroll att allt blir rätt.

### Utskrift utbetalning

| Bevakning Generellt<br>UTSKRIFT FIL BANKG | 0/F/I<br>IRO ———— | Order/MPS   | MPS-Reg | Övrigt   | Handbok    |
|-------------------------------------------|-------------------|-------------|---------|----------|------------|
|                                           |                   |             |         |          |            |
| Urval                                     |                   |             |         |          |            |
| Utskriftsdatum                            | 96.02.12          |             |         |          |            |
| Remitteringsdatum                         | 96.02.27          |             |         |          |            |
|                                           |                   |             |         |          |            |
|                                           |                   |             |         |          |            |
|                                           |                   |             |         |          |            |
|                                           |                   |             |         |          |            |
| Fahat                                     | <b>BII</b> -1     |             |         |          |            |
| Ennet                                     | Demo av ord       | er∕fakt-dok | ument   |          |            |
|                                           |                   |             |         |          |            |
| <u>Alt+F1=Menyval F4=U</u>                | allista           |             |         | F1=Hjälp | Esc=Avbryt |

Sker i vanliga utskriftsprogrammet.

Ange remitteringsdatumet, som är det datum bankgirocentralen betalar fakturan. Är fakturans förfallodatum lägre än detta datum, betalas den ändå på remitteringsdatumet. Anledningen till detta är att bankgirocentralen inte hanterar datum som har passerats.

Det är de fakturor som ligger outskrivna i betalningsförslaget eller med förfallodatum lika med det angivet utskriftsdatum, som skrivs ut. Dvs, om man efter att ha skrivit ut till filen, kommer på att det skall med ytterligare en faktura, går man in i modifiera betalningsförslag och lägger till den nya fakturan. Därefter görs en ny utskrift med samma utskriftsdatum, så kommer alla de första + den nya fakturan med på samma körning.

Välj enhet att skriva ut till. Filen som bankgirocentralen läser skall heta BGCDATA.IN. Efter utskriften markeras betalningen som utskriven. Återutskrift kan dock ske igen om så önskas.

# Överföring LB-Rutin

| Arkiv Funktioner                                                                                                    |                         | TELEBANKGIRO V4.20 |  |  |  |
|----------------------------------------------------------------------------------------------------|-------------------------|--------------------|--|--|--|
| Överföringshastighet                                                                                                 | 2400                    |                    |  |  |  |
| Kommun ikat ionsport                                                                                                 | COM1 :                  |                    |  |  |  |
| Modem-typ                                                                                                    | Hayes Smartmodem 2400   |                    |  |  |  |
| Telefonnummer                                                                                                    | 086002932               |                    |  |  |  |
| Kundnummer                                                                                                    | 523498                  | Bankgirot          |  |  |  |
| Rutinkod                                                                                                    | SÄND LB (Leverant.bet.) |                    |  |  |  |
| Filnamn                                                                                                    | \BGCDATA.IN             |                    |  |  |  |
| Kompletteringsnyckel                                                                                                 |                         |                    |  |  |  |
| Lösenord                                                                                                    |                         |                    |  |  |  |
|                                                                                                    |                         |                    |  |  |  |
| Fi Spara inställning F4 Uisa betalfil F8 Sigillera F9 Ring Bankgirot<br>ALT-A = Arkiv ALT-F = Funktioner F10 Avsluta |                         |                    |  |  |  |

Kör överföring LB-Rutin enligt anvisningar från Bankgirocentralen.

F3 = Kvitto.

Fyll i avstämningsavgift och faxa till bankgirocentralen.

#### Kontering utbetalning LB-Rutin

| Bevakning Genei<br>— MODIFIERA BETA                | ellt O/F/I<br>ILNINGSFORSLAG      | Order/MPS M                                 | IPS-Reg övri                          | gt Handbok                                          |
|----------------------------------------------------|-----------------------------------|---------------------------------------------|---------------------------------------|-----------------------------------------------------|
| Löpnr SökID<br>14 SUENNERF<br>15 SUENNERF          | Förfdatum<br>96.01.31<br>96.03.02 | Restbelopp Val<br>1000.00 GBP<br>100.00 GBP | Bet.belopp<br>1000.00<br>100.00       | D/S Betdatum Bf K<br>S 96.01.31 L<br>S 96.02.13 L K |
|                                                    |                                   |                                             |                                       |                                                     |
| Löpnr↓ Lev./Text<br>14 044164415<br>Bf↓ L SVENNERF | Fö∕Fa<br>96.01.31<br>96.01.01     | Rest/Fakt Va<br>1000.00 GE<br>1000.00 1     | al Rest SEK<br>BP 10550.00<br>.0.5500 | Bet.belopp S/K<br>1000.00 S<br>10550.00<br>96.01.31 |
| Bet.form from↓ L                                   | tom↓ L                            | Förfallodatum<br>Utskrivna:                 | n from<br>N                           | tom 99.12.31                                        |
| Alt+F1=Menyval                                     | F4=Vallista                       | Sh+F9=Modifiera/                            | 'Urval F1=                            | Hjälp Esc=Avbryt                                    |

Gå in i program Modifiera betalningsförslag och tryck Shift+F9 två gånger för att komma längst ner i bilden. Ange Bet.form fr o m = L och t o m = L, Utskrivna = J.

Välj sedan ut de fakturor som enligt kvittensen är betalda. Detta görs genom att gå med pilen till aktuell faktura, tryck enter. När den sedan är i den mittersta rutan i bilden, tryck enter genom hela raden. Nu kan även eventuella ändringar göras. På raden under S/K föreslås det som betalningen anger, dvs är den del-eller slutbetald. Den föreslagna bokstaven kan ändras.

På andra raden under S/K anges ett K för kontering.

Då konteras utbetalningen (se bild nästa sida).

# Bild av kontering LB-Rutin

| Bevakni<br>— MODIF       | ing Genere.<br>Mera Betali    | LIT OZFZI<br>NINGSPORSLAG         | Order/M                          | PS MPS-:          | Reg Ö                      | vrigt                  | Handb                            | ok               |
|--------------------------|-------------------------------|-----------------------------------|----------------------------------|-------------------|----------------------------|------------------------|----------------------------------|------------------|
| Löpnr<br>13<br>14        | SÖKID<br>SUENNERF<br>SUENNERF | Förfdatum<br>96.01.31<br>96.01.31 | Restbelopp<br>1000.00<br>1000.00 | Val<br>SEK<br>GBP | Bet.belo<br>1000.<br>1000. | pp D∕S<br>00 S<br>00 S | Betdatum<br>96.01.31<br>96.01.31 | BF K<br>L K<br>L |
| Kto↓ Kst<br>1040<br>2110 | ;↓ Projekt                    |                                   | Debet<br>1000.00                 | Kredit<br>1000.00 | Text                       |                        |                                  |                  |
| 41++R1=                  | Avsta<br>Menunal R4           | imning:                           | Sh+F9=Modif                      | e wa /ll wu       | al                         | R1 =H 1%               | ln Fec=A                         | ubwut            |

Uppdatera sedan utbetalningen.

# Uppdatera utbetalning

| Bevakning Generellt 0/F/I   | Order/MPS MPS-Reg | ı Övrigt  | Handbok    |
|-----------------------------|-------------------|-----------|------------|
| UPPDATERA UTBETALNING       |                   |           |            |
|                             |                   |           |            |
|                             |                   |           |            |
| Ska kontenade utbetalningan |                   |           |            |
| uppdateras? (J/N): J        |                   |           |            |
|                             |                   |           |            |
|                             |                   |           |            |
|                             |                   |           |            |
|                             |                   |           |            |
|                             |                   |           |            |
|                             |                   |           |            |
|                             |                   |           |            |
|                             |                   |           |            |
|                             |                   |           |            |
|                             |                   |           |            |
|                             |                   | R4 -0 421 | E          |
| HICTFI-MENYVAL F4-VALLISTA  |                   | гт-ијатр  | ESC-HVDryc |

Kör uppdatering av utbetalning = J.

Leverantörsfakturan tas bort och historik skapas.

# Bokföringsorder

| Bevakning Genere | 11t 0/F/  | /I Order/M                | IPS MPS-Reg | Övrigt  | Handbok      |
|------------------|-----------|---------------------------|-------------|---------|--------------|
|                  |           |                           |             |         |              |
| Urval            |           |                           |             |         |              |
| Тур КК/Ц/Т/U/    | R)        | U                         |             |         |              |
| Datum            | from      | 96.01.01                  | tom 96.01.  | .31     |              |
| Specificerad     | (J/N)?    | J                         |             |         |              |
|                  |           |                           |             |         |              |
|                  |           |                           |             |         |              |
|                  |           |                           |             |         |              |
|                  |           |                           |             |         |              |
| Skrivare‡        |           | STÄENDE<br>STÄENDE SKRIVA | RE          |         |              |
|                  |           |                           |             |         |              |
| Alt+F1=Menyval F | 4=Vallist | a Sh+F9=Nyut              | skrift      | F1=Hjäl | o Esc=Avbryt |

Gör på samma sätt som vid vanliga betalningar, se sid 8.

# Verifikationsregistrering

| Beval                     | ning Generellt O/F/I<br>NFIKATIONSREGISTRERING - | Order/MPS MPS-Reg övrigt Handbok                                                                                                    |
|---------------------------|--------------------------------------------------|----------------------------------------------------------------------------------------------------|
| Pos                       | Konto                                            | Utskrift bokföringsorder<br>överföring bokföringsorder<br>Konto<br>Kostnadsställe<br>Huvudbok<br>Verifikationslista/Dagbok<br>Saldobalans<br>Transaktionslista<br>Rapportgenerator<br>Automatkontering är PÅ<br>Bokslutsdispositioner |
| Vernr:<br>Datum:<br>Text: | 25<br>96-01-10                                   | Summa:<br>Diff:                                                                                                    |
| Alt+F                     | 1=Meny F4=Vallista F2=                           | Infoga/Text Sh+F9=övrigt F1=Hjälp Esc=Avbryt                                                                                                    |

Gör på samma sätt som tidigare, se sid.5.

#### Förslag på skrivare för utbetalning LB-rutin

Här nedan kommer ett förslag på skrivare.

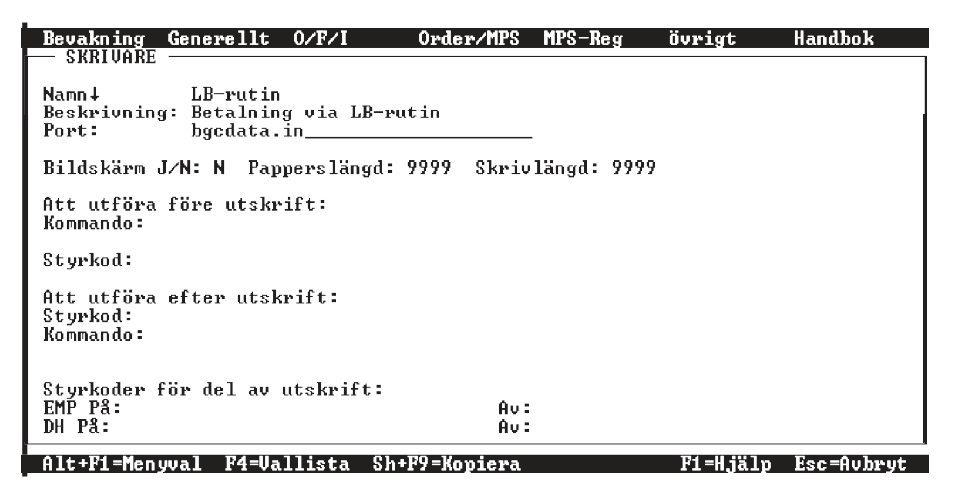

Vad som kan skilja är t ex sökvägen till var filen skall sparas.